## **Teaching Learning Center**

(303) 352-3201 | tlc@ccd.edu Cherry Creek Building, Room 224 1111 W. Colfax Avenue Denver, CO 80204

# Login to D2L

There are a couple of ways to access your courses. All steps start off with **Entering CCD Connect** on the upper right corner or go directly to 'MyCourses' at <u>https://mycourses.cccs.edu</u>

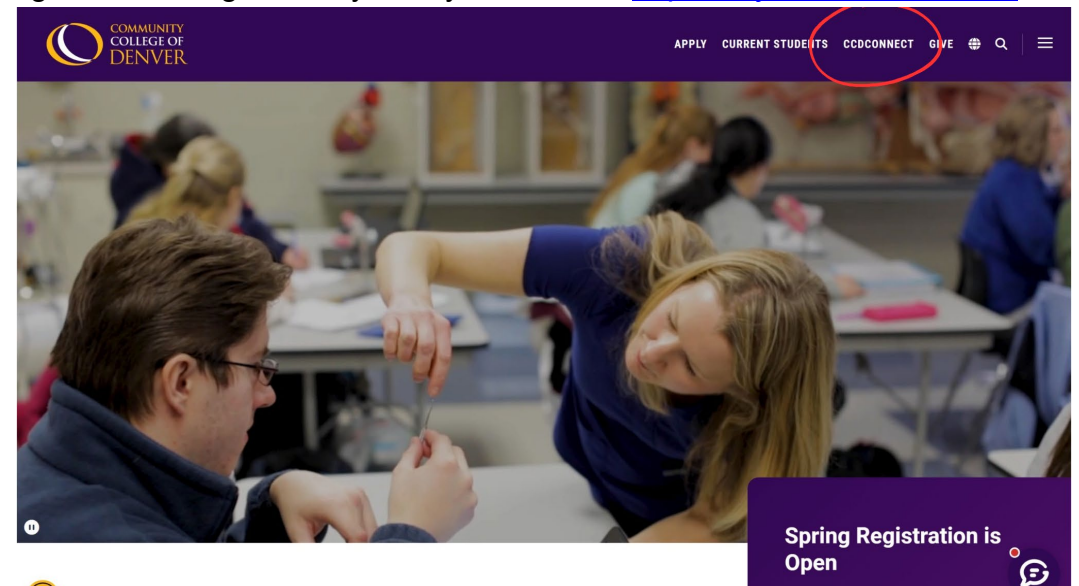

Then enter your student credentials – S# and the password you set up.

| COMMUNITY<br>COLLEGE OF<br>DENVER                                                |                                                                                                    |                                                                                     |
|----------------------------------------------------------------------------------|----------------------------------------------------------------------------------------------------|-------------------------------------------------------------------------------------|
|                                                                                  | Sign in to your account<br>S Number<br>Constrained<br>Password<br>Password |                                                                                     |
| Downtown Auraria Campus<br>800 Curtis Street<br>Derwer, CO 80204<br>303.556.2600 | Center for Health Sciences at Lowry<br>1070 Alton Way<br>Deriver, CO 80230<br>303.365.8300                                                                                                    | Advanced Manufacturing Center<br>2570 31st St.<br>Derwer, COS 80216<br>303.352.3060 |
|                                                                                  |                                                                                                    |                                                                                     |

### CCD Connect→ My Schedule→D2L

Locate my 'Schedule' on the dashboard

| A New Portal Experience          | Orientation                                                              | 🖰 Navigate 360 - Student                                                                | t                                                                                                    | : 🗅  |
|----------------------------------|--------------------------------------------------------------------------|-----------------------------------------------------------------------------------------|----------------------------------------------------------------------------------------------------|------|
| Coming in 2024                   | LAUNCH SOAR                                                              | 📕 💼 Naviga                                                                              | te360 📕 🍙 Navigat                                                                                                    | e360 |
| Student Overview                 |                                                                          | STUDENT HOM                                                                             | E                                                                                                    |      |
| Employee Overview                |                                                                          |                                                                                         | Navigate360 - Staff                                                                                                    |      |
| Ser Timesheet Approval           | Eliper Cal                                                               | REGISTRATION                                                                            |                                                                                                    |      |
| Timesheet Entry                  | Welcome to your <u>SOAR Session</u> ,<br>can learn about CCD, resources, | where you<br>and more.                                                                  |                                                                                                    |      |
| Email                            | A MyCourses (D2L)                                                        | A My Schedule                                                                           | A Student Finance                                                                                                    | Â    |
| What is my school email address? | MYCOURSES (D2L)                                                          | Semester<br>Spring 2025 V Order Ve                                                      | College Opportunity<br>Fund (COF)<br>You must authorize COF                                                                                                    | Î    |
| Student Email                    | MYCOURSES (D2L) HELP                                                     | DESK Course Start/End Days Tit                                                          | every term to receive the<br>stipend                                                                                                    |      |
| Faculty/Staff Email              | _                                                                        | Interpersonal 05/12/25 MW 10<br>Comm: SS3<br>MAR 2016 01/21/25 12<br>001 01/21/25 WW 10 | As a constant of the second second seco |      |
| How to access old Student Mail   |                                                                          | Marketing<br>MAR 1060<br>Z0N 02/04/25 - TBA TB<br>Customer 04/21/25                     | A DDCY<br>ONLINE Monthly Statements &<br>Billing Notices                                                                                                    | k    |
|                                  |                                                                          | Service                                                                                 | BankMobile Refunds                                                                                                    |      |

Classes that are currently available will be displayed as purple links.

| Semester                                                    |                        |              |                              |                |   |
|-------------------------------------------------------------|------------------------|--------------|------------------------------|----------------|---|
| Spring 2025                                                 |                        | 'der<br>xtbo | your                         | lick her       | e |
| Courses                                                     |                        |              |                              |                |   |
| Course                                                      | Start/End              | Days         | Times                        | Room           | Μ |
| <u>COM 1250</u><br>001<br>Interpersonal<br>Comm: SS3        | 01/21/25 -<br>05/12/25 | MW           | 09:30<br>am -<br>10:45<br>am | DCHR<br>142    |   |
| <u>MAR 2016</u><br><u>001</u><br>Principles of<br>Marketing | 01/21/25 -<br>05/12/25 | MW           | 12:30<br>pm -<br>01:45<br>pm | DALTLR<br>SYNC |   |
| MAR 1060<br>70N<br>Customer<br>Service                      | 02/04/25 -<br>04/21/25 | TBA          | ТВА                          | DDCY<br>ONLINE |   |
| €                                                           |                        |              |                              |                | Þ |

Click on any class, and the D2L page will open. The 9 tiny squares ("waffle") will present your list of courses.

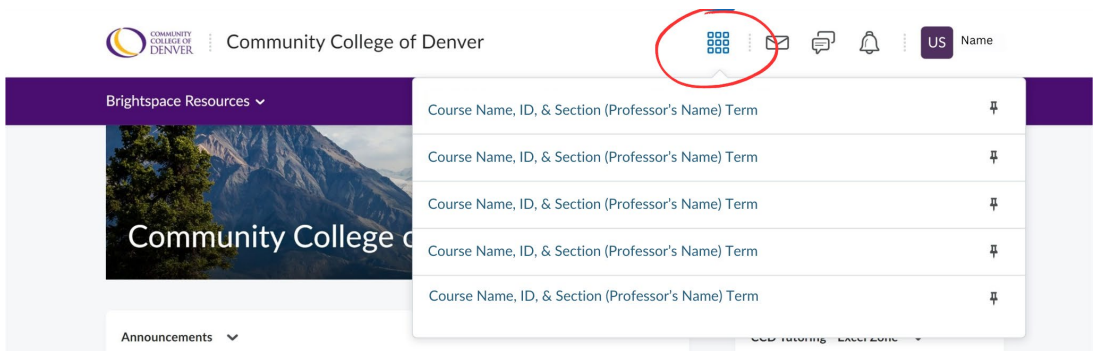

### <u>Alternate Login</u> CCD Connect > MyCourses (D2L)

Select 'MyCourses (D2L)' from the CCD Connect Homepage.

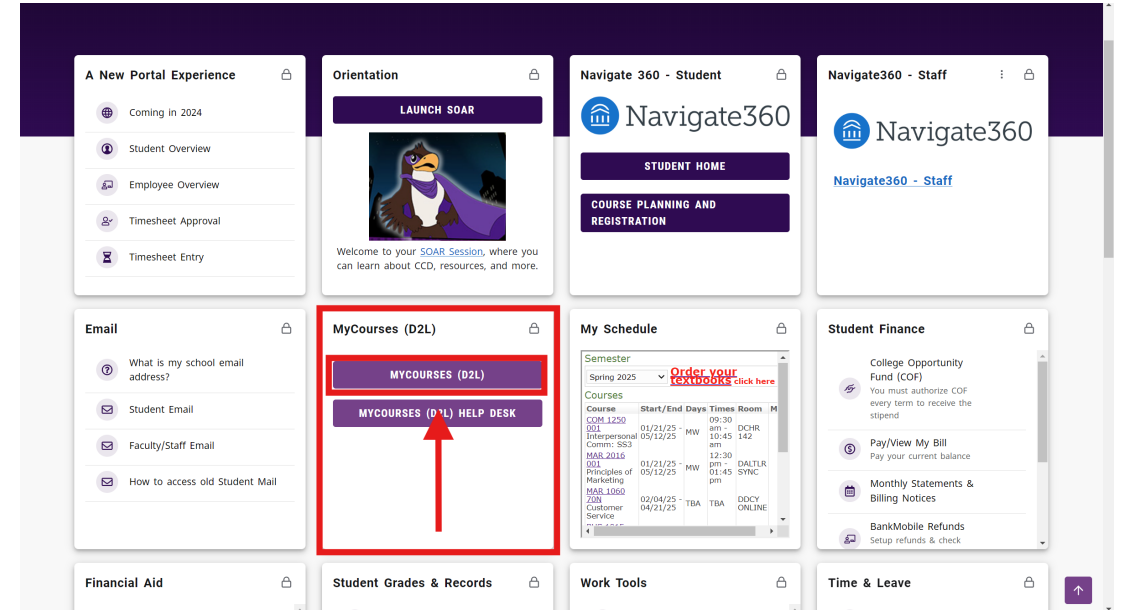

From here, you can follow the same method: click the 'waffle' in the upper right corner, select a course, and you'll be directed to it.

| Community College of    | Denver 🗰 📴 🖨 🖡 🛛                                   | S Name       |
|-------------------------|----------------------------------------------------|--------------|
| Brightspace Resources 🗸 | Course Name, ID, & Section (Professor's Name) Term | <del>7</del> |
| A PALAN                 | Course Name, ID, & Section (Professor's Name) Term | Ŧ            |
| Community College of    | Course Name, ID, & Section (Professor's Name) Term | Ŧ            |
|                         | Course Name, ID, & Section (Professor's Name) Term | Ŧ            |
|                         | Course Name, ID, & Section (Professor's Name) Term | Ŧ            |
| Announcements 🗸         | COD TUTOTING EACT ZOIC                             |              |

### -OR-

Scroll through the announcements to the 'Course Dashboard' at the bottom of the page to view all your registered courses. Then select the desired course.

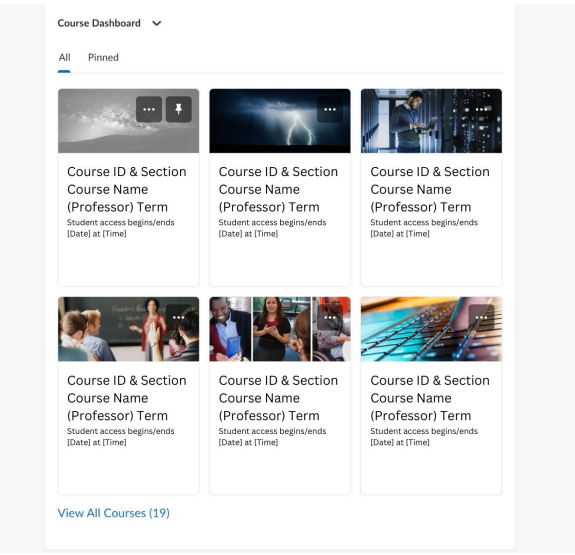